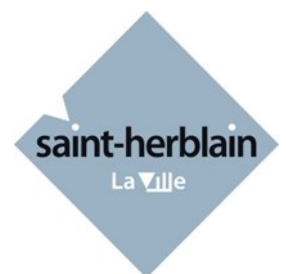

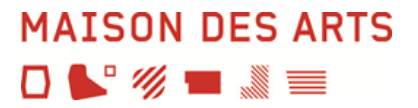

# Guide de réinscription en ligne à la Maison des Arts

Accès par notre site : https://maisondesarts.saint-herblain.fr/

# 1. Votre identifiant

Il figure sur l'e-mail reçu en avril.

# 2. Votre mot de passe

Il vous a été donné lors de la création de votre espace à votre première connexion. Si votre mot de passe est perdu ou pour une première connexion, dans la fenêtre de l'accès extranet usagers : > cliquer sur « Mot de passe perdu »

|       | ●● Logiciel iMuse ●●<br>Potail pour les usagers | MAISON DES ARTS |
|-------|-------------------------------------------------|-----------------|
| IMUSE |                                                 |                 |
|       | Connexion                                       |                 |
|       | tite Maison des Arts →                          |                 |
|       | Mot de passe                                    |                 |
|       | Not de passe perdu                              |                 |
|       | Aure - Auresstollite                            |                 |

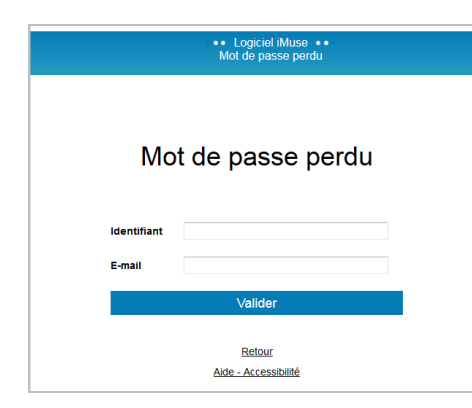

> Saisir votre identifiant reçu ;

> Saisir votre adresse e-mail, identique à celle que vous avez fournie à la Maison des Arts.

> Cliquer sur le bouton « Valider ».

Remarque : si vous omettez de remplir un champ, Identifiant ou E-mail, un message vous demande de compléter le champ non renseigné.

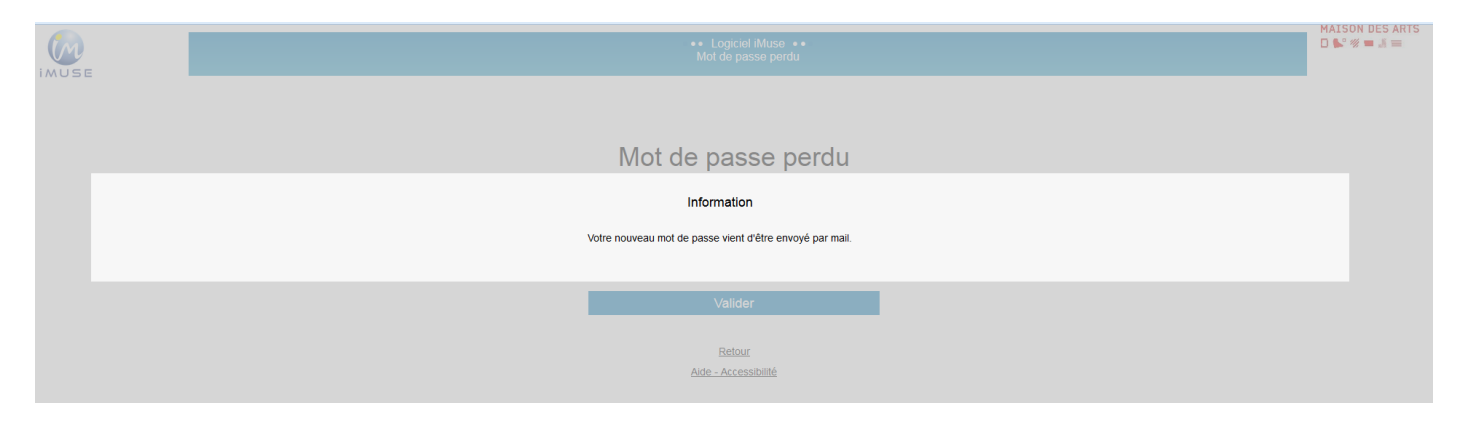

> Se connecter sur votre boîte e-mail, copier le mot de passe transmis dans un mail intitulé « Identifiants—logiciel iMuse »

Lors de votre première connexion, cliquer sur l'onglet « Mot de passe » pour le personnaliser. Votre mot de passe doit contenir 1 majuscule – 1 chiffre – 8 caractères minimum.

## 3. Se connecter

Sur le site de la Maison des Arts : <u>https://maisondesarts.saint-herblain.fr/</u> Cliquer sur la rubrique « Inscriptions 2020-2021/ Réinscriptions en ligne/ Accéder à la plateforme de réinscription»

Dans la fenêtre d'accès usagers :

- > Saisir ou copier votre identifiant ;
- > Saisir ou copier votre mot de passe reçu ;
- > Cliquer sur le bouton « Se connecter ».

| •• Logiciel Muse ••<br>Portail pour les usagers | MAISON DES ARTS<br>D № % ■ £ = |
|-------------------------------------------------|--------------------------------|
| Connexion                                       |                                |
| Site Maison des Arts • Identifiant Mot de passe |                                |
| Se connecter                                    |                                |
| Mot de passe perdu<br>Alde - Accessibilité      |                                |

#### La page d'accueil suivante s'affiche :

| E                                                                                                    | Portail pour les usa Maison des Arts : A                                                                 | gers ••<br>ccueil |              |             | MAISON DES ARTS<br>D <b>€</b> ° <i>W</i> ■ <i>3</i> ≡ |
|----------------------------------------------------------------------------------------------------|----------------------------------------------------------------------------------------------------|-------------------|--------------|-------------|-------------------------------------------------------|
| Accueil Famille Elève                                                                                                    | es Facturation                                                                                           | Accessibilité     | Mot de passe | Déconnexion |                                                       |
|                                                                                                    | Bonjour Madame NO                                                                                        | M Prénom          |              |             |                                                       |
|                                                                                                    | NOM Prénom                                                                                               |                   |              |             |                                                       |
|                                                                                                    | NOM Prénom                                                                                               |                   |              |             |                                                       |
| Bienvenue sur l'extranet de la Maison des Arts de Saint-Herblain.<br>es usagers n'ayant pas adhéré au prélèvement automatique, devront solder leur facture avant fin février 20.<br>palement en ligne via votre extranet (uniquement pour le règlement de votre facture de cotisation annuelle e<br>espèces<br>carte bancaire<br>chéques<br>chèques<br>E-pass culture (uniquement pour le règlement de votre facture de cotisation annuelle et non pour la location | 20, à l'aide des modes de règlements suivant<br>t non pour la location d'instrument).<br>d'finstrument). | s:                |              |             |                                                       |

### 3.1 Onglet Famille

Cet onglet vous permet :

- d'accéder aux informations personnelles du responsable
- d'apporter des modifications sur vos données personnelles (identité et coordonnées).

#### Pour modifier une donnée personnelle :

- > Placer le curseur sur le champ à modifier ;
- > Effectuer la modification ;
- > Cliquer sur le bouton « Enregistrer » pour enregistrer les modifications ;

Un message indique que la fiche d'identité est mise à jour et qu'un accusé de réception électronique a été envoyé.

|             |                                                                   |        |         |        | Portail pour les usagers<br>Maison des Arts           | •••           |              |             | MAISON DES ARTS  |
|-------------|-------------------------------------------------------------------|--------|---------|--------|-------------------------------------------------------|---------------|--------------|-------------|------------------|
|             | Accu                                                              | eil    | Famille | Elèves | Facturation                                           | Accessibilité | Mot de passe | Déconnexion |                  |
| Responsable | Civilité                                                          | Madame | •       |        | Adresse                                               | • •••••       |              |             |                  |
|             | Nom<br>Prénom                                                     |        |         |        | Code postal<br>Ville<br>Tél dominile                  |               |              |             |                  |
|             |                                                                   |        |         |        | Mobile<br>Tél pro<br>E-mail                           |               |              |             |                  |
|             | Situation familiale<br>Code socio-<br>professionnel<br>Profession |        |         |        | Tél supplémenta<br>Tél supplémenta<br>Tél supplémenta | ire           |              |             |                  |
|             |                                                                   |        |         |        | Enregistrer                                           |               |              | VE          | léments modifiés |
|             |                                                                   |        |         |        |                                                       |               |              |             |                  |

Un marqueur indique les champs modifiés 🦟

### 3.2 Onglet Élèves

Il est composé de plusieurs onglets : Identité, Cours, Historique, Répertoire, Réinscriptions, Documents fournis. Pour accéder au dossier d'un élève : sélectionner son nom dans le menu déroulant.

### 3.2.1 Onglet « Identité »

#### Pour modifier une donnée personnelle :

- > Placer le curseur sur le champ à modifier ;
- > Effectuer la modification ;
- > Cliquer sur le bouton « Enregistrer » pour enregistrer les modifications ;

Un message indique que la fiche d'identité est mise à jour et qu'un accusé de réception électronique a été envoyé.

|       |                     |         |                | Portail pour les usager<br>Maison des Arts | s •• ·                          |              |             | MAISON DES ARTS   |
|-------|---------------------|---------|----------------|--------------------------------------------|---------------------------------|--------------|-------------|-------------------|
|       | Accueil             | Famille | Elèves         | Facturation                                | Accessibilité                   | Mot de passe | Déconnexion |                   |
|       |                     |         |                |                                            | •                               |              |             |                   |
|       |                     | (       | Identité Cours | Historique Répertoire                      | Réinscription Document          | is fournis   |             |                   |
| Elève |                     |         |                |                                            |                                 |              |             |                   |
|       | Civilité Madame     | •       |                | Utiliser les coor                          | rdonnées du responsable légal 🛛 | 2            |             |                   |
|       | Nom Prénom          |         |                | Adresse                                    |                                 |              |             |                   |
|       |                     |         |                | Code postal                                |                                 |              |             |                   |
|       | Date de naissance   |         |                | Ville                                      |                                 |              |             |                   |
|       | Situation familiale | •       |                | Tél domicile<br>Mobile                     |                                 |              |             |                   |
|       |                     |         |                | Tél pro                                    |                                 |              |             |                   |
|       |                     |         |                | E-mail                                     |                                 |              |             |                   |
|       | Personne à prévenir |         |                | Niveau scolaire                            |                                 | •            |             |                   |
|       | Tél urgence         |         |                | 2019/2020                                  | Najaan dan Ada                  |              |             |                   |
|       |                     |         |                | cours                                      | neu de Maison des Ans           | -            |             |                   |
|       |                     |         |                | Etablissement                              | scolaire                        | •            |             |                   |
|       |                     |         |                | Enregistrer                                |                                 |              | ~           | Eléments modifiés |

### 3.2.2 Onglet « Cours »

Cet onglet permet de consulter le suivi pédagogique de l'élève.

| E         | • • Portail pour les usagers ••     Maison des Arts |            |                  |                           |                               |                     |                  |       |  |
|-----------|-----------------------------------------------------|------------|------------------|---------------------------|-------------------------------|---------------------|------------------|-------|--|
|           | Accueil                                             | Famille    | Elèves           | Facturation               | Accessibilité                 | Mot de passe        | Déconnexion      |       |  |
|           |                                                     |            |                  |                           | •                             |                     |                  |       |  |
| Recherche |                                                     | lde        | entité Cours Hi  | storique Répertoire       | Réinscription Docume          | nts fournis         |                  |       |  |
| Recherche | Cours                                               | ida<br>Ida | entité Cours His | storique Répertoire Cycle | Réinscription Docume<br>Salle | nts fournis<br>Jour | Heure de passage | Durée |  |

- > Double-cliquer sur la ligne du cours concerné pour consulter évaluations et absences
- > Pour fermer la fenêtre, cliquer sur la croix, en haut à droite

|                                                                                                    |                                                                                                    |                                                                                                    |                                                                                                    |                                                                           | • • Portail no        |                                           | /                             |                         |            | X        |
|----------------------------------------------------------------------------------------------------|----------------------------------------------------------------------------------------------------|----------------------------------------------------------------------------------------------------|----------------------------------------------------------------------------------------------------|---------------------------------------------------------------------------|-----------------------|-------------------------------------------|-------------------------------|-------------------------|------------|----------|
|                                                                                                    | Cycle<br>Horaires aménagés<br>Situation d'activité<br>Motif                                                                                                  | C1-3 Actif                                                                                                    |                                                                                                    |                                                                           |                       |                                           |                               |                         |            |          |
|                                                                                                    | Moyenne<br>Moyenne lettrée<br>Mention                                                                                                    |                                                                                                    |                                                                                                    |                                                                           | Résultat<br>Admission |                                           | /                             |                         |            |          |
|                                                                                                    |                                                                                                    |                                                                                                    |                                                                                                    |                                                                           |                       |                                           |                               |                         |            |          |
| Evaluations                                                                                                    | Type d'évaluation                                                                                                    | Date                                                                                                    | Type de critèr                                                                                                    | e Note                                                                    | Lettre Mention        |                                           | Appréciation                  |                         | Choix Abse | nt Motif |
| Evaluations<br>Appréciation 1er trin<br>Appréciation 1er trin                                                                                                    | Type d'évaluation<br>nestre<br>nestre                                                                                                    | Date<br>05/12/2019<br>05/12/2019                                                                                                    | Type de critèr                                                                                                    | e Note                                                                    | Lettre Mention        | _                                         | Appréciation                  | =                       | Choix Abse | nt Motif |
| Evaluations<br>Appréciation 1er trin<br>Appréciation 1er trin<br>Absences                                                                                                    | Type d'évaluation<br>mestre<br>mestre<br>Date de début                                                                                                    | Date<br>05/12/2019<br>05/12/2019                                                                                                    | Type de critér                                                                                                    | e Note                                                                    | Lettre Mention        |                                           | Appréciation                  | Date de la polífication | Choix Abse | nt Motif |
| Evaluations<br>Appréciation 1er trir<br>Appréciation 1er trir<br>Absences<br>Cours<br>Contrebasse                                                                                  | Type d'évaluation<br>mestre<br>Date de début<br>09/10/2019                                                                                                   | Date<br>05/12/2019<br>05/12/2019<br>Heure de début<br>15:00                                                                                                    | Type de critèr<br>Date de fin<br>09/10/2019                                                                                                    | e Note<br>Heure de fin                                                    | Lettre Mention        | que Jus fiée                              | Appréciation                  | Date de la notification | Choix Abse | nt Motif |
| Evaluations Appréciation 1er trin Appréciation 1er trin Absences Cours Contrebasse Contrebasse                                                                                     | Type d'évaluation<br>nestre<br>Date de début<br>09/10/2019<br>08/01/2020                                                                                     | Date<br>05/12/2019<br>05/12/2019<br>Heure de début<br>15:00<br>15:00                                                                                                    | Type de critèr<br>Date de fin<br>09/10/2019<br>08/01/2020                                                                                                    | e Note Heure de fin 15:30                                                 | Lettre Mention        | que Jus fiée                              | Appréciation                  | Date de la notification | Choix Abse | nt Mot/  |
| Evaluations Appréciation 1er trir Appréciation 1er trir Absences Contrebasse Contrebasse Contrebasse Contrebasse                                                                   | Type d'évaluation<br>mestre<br>Date de début<br>08/10/2019<br>08/01/2020<br>05/02/2020                                                                       | Date<br>05/12/2019<br>05/12/2019<br>05/12/2019<br>Heure de début<br>15.00<br>15.00<br>15.00                                                                                                    | Type de critèr           Date de fin           09/10/2019           08/01/2020           05/02/2020                                                                                                    | e Note Heure de fin<br>15:30<br>15:30                                     | Lettre Mention        | que Jus fiée                              | Appréciation Absence notifiée | Date de la notification | Choix Abse | nt Molif |
| Evaluations Appréciation 1er trin Appréciation 1er trin Absences Contrebasse Contrebasse Contrebasse Contrebasse Contrebasse                                                       | Type d'évaluation<br>mestre<br>Date de début<br>08/10/2019<br>08/01/2020<br>04/03/2020                                                                       | Date<br>05/12/2019<br>05/12/2019<br>Heure de début<br>15:00<br>15:00<br>15:00                                                                                                    | Type de critèr           Date de fin           09/10/2019           08/01/2020           05/02/2020           04/03/2020                                                                                                    | e Note<br>Heure de fin<br>15:30<br>15:30<br>15:30                         | Lettre Mention        | que Jus flée<br>2<br>2<br>2               | Appréciation Absence notifiée | Date de la notification | Choix Abse | nt Motif |
| Appréciation 1er trin<br>Appréciation 1er trin<br>Absences<br>Contrebasse<br>Contrebasse<br>Contrebasse<br>Contrebasse                                                             | Type d'évaluation<br>mestre<br>Date de début<br>09/10/2019<br>08/01/2020<br>05/02/2020<br>04/03/2020<br>04/03/2020                                           | 05/12/2019<br>05/12/2019<br>05/12/2019<br>Heure de début<br>15:00<br>15:00<br>15:00<br>15:00                                                                                                    | Type de critér           Date de fin           09/10/2019           08/01/2020           09/20/2020           04/03/2020           09/10/2019                                                                                                    | e Note Heure de fin<br>15:30<br>15:30<br>15:30<br>15:30                   | Lettre Mention        | que Jus lifée<br>2<br>2                   | Appréciation                  | Date de la notification | Choix Abse | nt Motif |
| Appréciation 1er trir<br>Appréciation 1er trir<br>Absences<br>Cours<br>Contrebasse<br>Contrebasse<br>Contrebasse<br>Contrebasse<br>Contrebasse<br>Contrebasse<br>Contrebasse       | Type d'évaluation<br>mestre<br>Date de début<br>09/10/2019<br>08/01/2020<br>04/03/2020<br>04/03/2020<br>04/03/2020<br>09/10/2019<br>08/01/2020               | Date           05/12/2019         05/12/2019           05/12/2019         15:00           15:00         15:00           15:00         15:00           15:00         15:00                                                                                                    | Type de critér           Date de fin           08/102019           08/02020           08/02020           08/02020           08/02020           08/02020           08/02020                                                                                                    | e Note Heure de fin<br>15:30<br>15:30<br>15:30<br>15:30<br>15:30          | Lettre Mention        | que Jus fiée<br>7<br>7<br>7<br>7          | Appréciation                  | Date de la notification | Chox Abse  | nt Motif |
| Appréciation 1er trir<br>Appréciation 1er trir<br>Absences<br>Contrebasse<br>Contrebasse<br>Contrebasse<br>Contrebasse<br>Contrebasse<br>Contrebasse<br>Contrebasse<br>Contrebasse | Type d'évaluation<br>mestre<br>Date de début<br>08/10/2019<br>08/01/2020<br>04/03/2020<br>04/03/2020<br>04/03/2020<br>08/10/2019<br>08/01/2020<br>05/02/2020 | Date           05/12/2019         05/12/2019           05/12/2019         15:00           15:00         15:00           15:00         15:00           15:00         15:00           15:00         15:00           15:00         15:00           15:00         15:00           15:00         15:00 | Type de critér           Date de fin           09/10/2019           08/01/2020           04/02/2020           04/02/2020           04/02/2020           06/02/2020           06/02/2020           06/02/2020           06/02/2020           06/02/2020           06/02/2020           06/02/2020           06/02/2020           06/02/2020           06/02/2020 | e Note Heure de fin<br>15:30<br>15:30<br>15:30<br>15:30<br>15:30<br>15:30 | Lettre Mention        | ue Jucifiée<br>7<br>7<br>7<br>7<br>7<br>7 | Appréciation                  | Date de la notification | Choix Abse | nt Motif |

### 3.2.3 Onglet « Historique »

Cet onglet permet de consulter les cours auxquels l'élève était inscrit les années précédentes. Pour consulter l'historique > double-cliquer sur la ligne du cours concerné.

| E         | Portail pour les usagers      Maison des Arts |         |                                       |                       |                                   |                                        |             |   |  |
|-----------|-----------------------------------------------|---------|---------------------------------------|-----------------------|-----------------------------------|----------------------------------------|-------------|---|--|
|           | Accueil                                       | Famille | Elèves                                | Facturation           | Accessi                           | bilité Mot de passe                    | Déconnexion |   |  |
|           |                                               | Id      | entité Cours (                        | Historique Répertoire | <ul> <li>Réinscription</li> </ul> | Documents fournis                      |             |   |  |
| Recherche | Départé                                       | smont   |                                       | Classo                | Cuelo                             |                                        | Epenimont   |   |  |
| 2018/2019 | Dept Cordes frottées                          | anen    | Contrebasse                           | Classe                | C1-2                              | KIRPALANI Shankar                      | Linsegnant  | * |  |
| 2018/2019 | Pratiques collectives Cycle 1                 |         | Orchestre à cordes B                  |                       | C1-2                              | OSTER-MERCIER Florence, OSTER Stéphane |             |   |  |
| 2017/2018 | Cordes frottées                               |         | Contrebasse                           |                       | C1-1                              | DELAMARRE Mathieu                      |             |   |  |
| 2017/2018 | Pratiques collectives Cycle 1                 |         | Orchestre à cordes A                  |                       |                                   | OSTER Stéphane, OSTER-MERCIER Florence |             |   |  |
| 2016/2017 | Cordes frottées                               |         | Contrebasse                           |                       | C1-init                           | MACE TSJOEN Tiphaine                   |             |   |  |
| 2016/2017 | Formation Musicale                            |         | AVI 2                                 |                       |                                   | LECUYER Stéphane, LECOMTE Gabrielle    |             |   |  |
| 2015/2016 | Formation Musicale                            |         | AVI 1ère année                        |                       | C1-1                              | THERMES Séverine                       |             |   |  |
| 2015/2016 | Premiers pas                                  |         | Initiation à la saxonette (dès le CP) |                       |                                   | GUEVEL Corinne                         |             |   |  |
|           |                                               |         |                                       |                       |                                   |                                        |             |   |  |

### 3.2.4 Onglet « Répertoire »

Cet onglet n'est pas utilisé actuellement par la Maison des Arts.

### 3.2.5 Onglet « Réinscription »

Cet onglet permet votre réinscription et/ou celle(s) de votre(vos) enfant(s).

|                                                     |                           |                                                                                                    |                                                                                                    |                                                                                                    | Portail pour les usage Maison des Arts                                                                                                    | fS ●●                                                                                                    |                                                                                     |                                                                                    | MAISON DES ARTS                                             |
|-----------------------------------------------------|---------------------------|----------------------------------------------------------------------------------------------------|----------------------------------------------------------------------------------------------------|----------------------------------------------------------------------------------------------------|----------------------------------------------------------------------------------------------------|----------------------------------------------------------------------------------------------------|-------------------------------------------------------------------------------------|------------------------------------------------------------------------------------|-------------------------------------------------------------|
| INCOL                                               |                           | Accueil                                                                                                    | Famille                                                                                                    | Elèves                                                                                                    | Facturation                                                                                                    | Accessibilité                                                                                                    | Mot de passe                                                                        | Déconnexion                                                                        | -                                                           |
|                                                     |                           |                                                                                                    |                                                                                                    |                                                                                                    | Distanta Officia                                                                                                    |                                                                                                    |                                                                                     |                                                                                    |                                                             |
|                                                     |                           |                                                                                                    | Ident                                                                                                    | Cours                                                                                                    | Aucun cours attribué.                                                                                                    | Reinschpuon                                                                                                    |                                                                                     |                                                                                    |                                                             |
|                                                     |                           |                                                                                                    |                                                                                                    |                                                                                                    | Réinscription administrativ                                                                                                    | e 🗸 🚽                                                                                                    | > Cocher I<br>administra                                                            | a case « Réinscrip                                                                 | tion                                                        |
|                                                     | Pièces à fournir          | Le dépôt des pièces administr<br>Dans le cas où vous n'êtes pa<br>Dans ce cas, merci de bien vo<br>Pièces à fournir - Elève                                                          | ratives est obligatoire afin que<br>as allocataire CAF et si vous r<br>puloir nous le préciser dans le                                                        | e votre dossier soit validé. To<br>ne souhaitez pas communique<br>cadre ci-dessous.                                            | ut dossier incomplet ne sera pas ins<br>er le montant de vos ressources, le                                                                                                | truit.<br>montant maximum sera appliqué.                                                                           | > Cliquer<br>s'ouvre.                                                               | sur « Importer »,                                                                  | une fenêtre                                                 |
|                                                     |                           | Recherche                                                                                                    | Nom                                                                                                    | du document                                                                                                    |                                                                                                    | Nom du fichier Date                                                                                                | Heure Taille (Mo)                                                                   | Etat Consulter                                                                     |                                                             |
|                                                     |                           | Justificatif de domicile de moins d<br>Attestation CAF de moins d'1 mois<br>Pour les non-allocataires, l'avis d'i                                                                    | e 3 mois - uniquement pour les H<br>- avec indication du quotient fami<br>mposition 2019 (sur les revenus 2                                                   | erblinois<br>lial<br>2018)                                                                                                    | Importer Supprimer                                                                                                    |                                                                                                    | - 0,00 A fou<br>- 0,00 A fou<br>- 0,00 A fou                                        | rnir ^<br>rnir                                                                     |                                                             |
| M                                                   | _                         |                                                                                                    |                                                                                                    | Desumer                                                                                                    | •• Portail nour les usan                                                                                                    | •• - 210                                                                                                    |                                                                                     |                                                                                    | MAISON DES ART                                              |
| <ul> <li>Clique<br/>téléchar<br/>mandés.</li> </ul> | er sur « Pa<br>ger les do | rcourir » pour<br>ocuments de                                                                                                    |                                                                                                    | Parcourir) Aucun fichier sé<br>om du document: Justificatif<br>Justificatif<br>Atrestatio<br>Pour les n                        | lectionné.<br>de domicile de moins de 3 mois - u<br>de domicile de moins de 3 mois - un<br>n CAE de moins d'1 mois - avec indic<br>on-allocataires, favis d'imposition 201 | niquement pour les Herbinois<br>guement pour les Herbinois<br>ricon du quotent familia<br>9 (sur les revenus 2018) | > Choisi<br>chargé g<br>> Clique<br>page pré                                        | r le nom du do<br>râce au menu dér<br>r sur « Importer »<br>écédente.              | cument télé-<br>roulant.<br>• : retour à la                 |
|                                                     | Information complén       | nentaire<br>Merci de noter dans le cadre c<br>Retrouvez les intituiés exacts o<br>Les élèves souhaitant débuter<br>Concernant votre souhait du li<br>administrative afin que votre d | i-dessous l'initiulé précis des<br>les cours sur le site de la Maie<br>une pratique instrumentale de<br>eu d'enseignement, merci de<br>enrande nous parceune: | cours dans lesqueis vous so<br>son des Arts - documents à la<br>court impérativement a mangart<br>nous préciser dans fordre so | uhaitenez vous insc<br>de hage rate lier<br>Partice<br>ti Maison des Arts.<br>gatoir<br>par l'a                                                                            | eigner le cadre<br>ularité pour les<br>ement propose<br>dre de priorité<br>udministration.                         | e « Information<br><b>5 débutants er</b><br>r dans la zone<br>. <b>A défaut, vo</b> | n complémentaire<br>n instrument : vou<br>texte trois choix a<br>tre dossier ne se | »<br>us devez obli<br>l'instruments<br><b>ra pas traité</b> |
|                                                     | Validation pour la ré     | inscription                                                                                                    |                                                                                                    |                                                                                                    |                                                                                                    |                                                                                                    |                                                                                     |                                                                                    |                                                             |
|                                                     |                           | En cliquant sur valider, je m'er                                                                                                    | igage à respecter le règlemer                                                                                                    | nt intérieur de la MdA pour l'a                                                                                                | nnée 2020-2021 dans son intégralit                                                                                                    | é. Les droits d'inscription seront dû                                                                              | is pour l'année complète à compt                                                    | er du 1er octobre.                                                                 |                                                             |
|                                                     |                           |                                                                                                    |                                                                                                    | https://maisondesarts.                                                                                                    | saint-herblain.fr/articles/reinscriptior                                                                                                    | s-et-inscriptions-2020-2021                                                                                        |                                                                                     |                                                                                    |                                                             |
|                                                     |                           |                                                                                                    |                                                                                                    |                                                                                                    | Valider                                                                                                    | >>>>>>>>>>>>>>>>>>>>>>>>>>>>>>>>>>>>>>>                                                                            | Cocher la case<br>Cliquer sur «                                                     | e « J'accepte »<br>Valider » pour e                                                | enregistrer la                                              |
|                                                     | La réinscr                | Inf<br>iption a été enregistrée : un acc                                                                                                    | ormation<br>usé de réception électronique                                                                                                    | e vous a été envoyé.                                                                                                    |                                                                                                    | d<br>><br>v                                                                                                    | emande de réi<br>Un message<br>otre réinscript                                      | inscription en lign<br>confirme l'enreg<br>ion.                                    | e.<br>istrement de                                          |

Vous pouvez consulter **tous les cours** sur notre site internet :

https://maisondesarts.saint-herblain.fr/articles/reinscriptions-et-inscriptions-2020-2021 Et télécharger le planning des cours souhaités.

#### 3.2.6 Onglet Documents fournis

Cet onglet permet de télécharger les pièces justificatives demandées. Même procédure que précédemment (cf. 3.2.5).

| MUSE |                  |                                                                                       |                                                                                                    |                                                                                | Portail pour les usagers     Maison des Arts                                          | •••                     |                 |             |           |            | MAISON DES A |
|------|------------------|---------------------------------------------------------------------------------------|----------------------------------------------------------------------------------------------------|--------------------------------------------------------------------------------|---------------------------------------------------------------------------------------|-------------------------|-----------------|-------------|-----------|------------|--------------|
|      |                  | Accueil                                                                               | Famille                                                                                                    | Elèves                                                                         | Facturation                                                                           | Accessibilité           | Мо              | t de passe  | D         | éconnexion |              |
|      |                  |                                                                                       |                                                                                                    |                                                                                |                                                                                       | •                       |                 |             |           |            |              |
|      |                  |                                                                                       | Identi                                                                                                    | té Cours                                                                       | Historique Répertoire                                                                 | Réinscription Do        | cuments fournis | <b>`</b>    |           |            |              |
|      |                  |                                                                                       |                                                                                                    |                                                                                |                                                                                       |                         |                 |             |           |            |              |
| -    |                  |                                                                                       |                                                                                                    |                                                                                |                                                                                       |                         |                 |             |           |            |              |
|      | Pieces a tournir | Le dépôt des pièces admin<br>Dans le cas où vous n'êtes<br>Dans ce cas, merci de bien | nistratives est obligatoire afin que<br>s pas allocataire CAF et si vous ne<br>n vouloir nous le préciser dans le c | votre dossier soit validé. Tou<br>souhaitez pas communique<br>adre ci-dessous. | t dossier incomplet ne sera pas instruit.<br>r le montant de vos ressources, le monta | int maximum sera applic | qué.            |             |           |            |              |
|      |                  | Pièces à fournir - Elève                                                              |                                                                                                    |                                                                                |                                                                                       |                         |                 |             |           |            |              |
|      |                  | Recherche                                                                             |                                                                                                    |                                                                                |                                                                                       |                         |                 |             |           |            |              |
|      |                  |                                                                                       | Nom o                                                                                                    | du document                                                                    |                                                                                       | Nom du fichier          | Date Heure      | Taille (Mo) | Etat      | Consulter  |              |
|      |                  | Justificatif de domicile de moin                                                      | is de 3 mois - uniquement pour les Her                                                                              | blinois                                                                        | -                                                                                     |                         | )               | 0,00        | A fournir | 1          |              |
|      |                  | attestation CAF de moins d'un i                                                       | mois - avec indication du quotient famil                                                                            | ial                                                                            | -                                                                                     |                         |                 | 0,00        | A fournir |            |              |
|      |                  | pour les non-allocataires, ravis                                                      | composition 2018 (suries revenus 20                                                                                 | 17)                                                                            | r                                                                                     |                         |                 | J,00        | A tournir | -          | 1            |
|      |                  |                                                                                       |                                                                                                    |                                                                                | Importer Supprimer                                                                    |                         |                 |             |           |            |              |
|      |                  |                                                                                       |                                                                                                    |                                                                                | Valider                                                                               |                         |                 |             |           |            |              |

# 4. Facturation

Cet onglet permet de suivre l'état des facturations : cotisations + locations d'instruments.

## 5. Accessibilité

L'extranet du logiciel iMuse<sup>®</sup> respecte les recommandations du WCAG (Web Content AccessibilityGuidelines) édité par le W3C en terme d'accessibilité. Pour activer le mode Accessibilité, cocher la case prévu à cet effet.

## 6. Mot de passe

Cet onglet permet de changer votre mot de passe.

## 7. Déconnexion

Cet onglet permet de vous déconnecter. Retour à la page d'accueil du portail pour les usagers.